無線親機

## WEB 設定画面の開き方

## (ルーターOFF 編: WindowsXP 版)

第1版

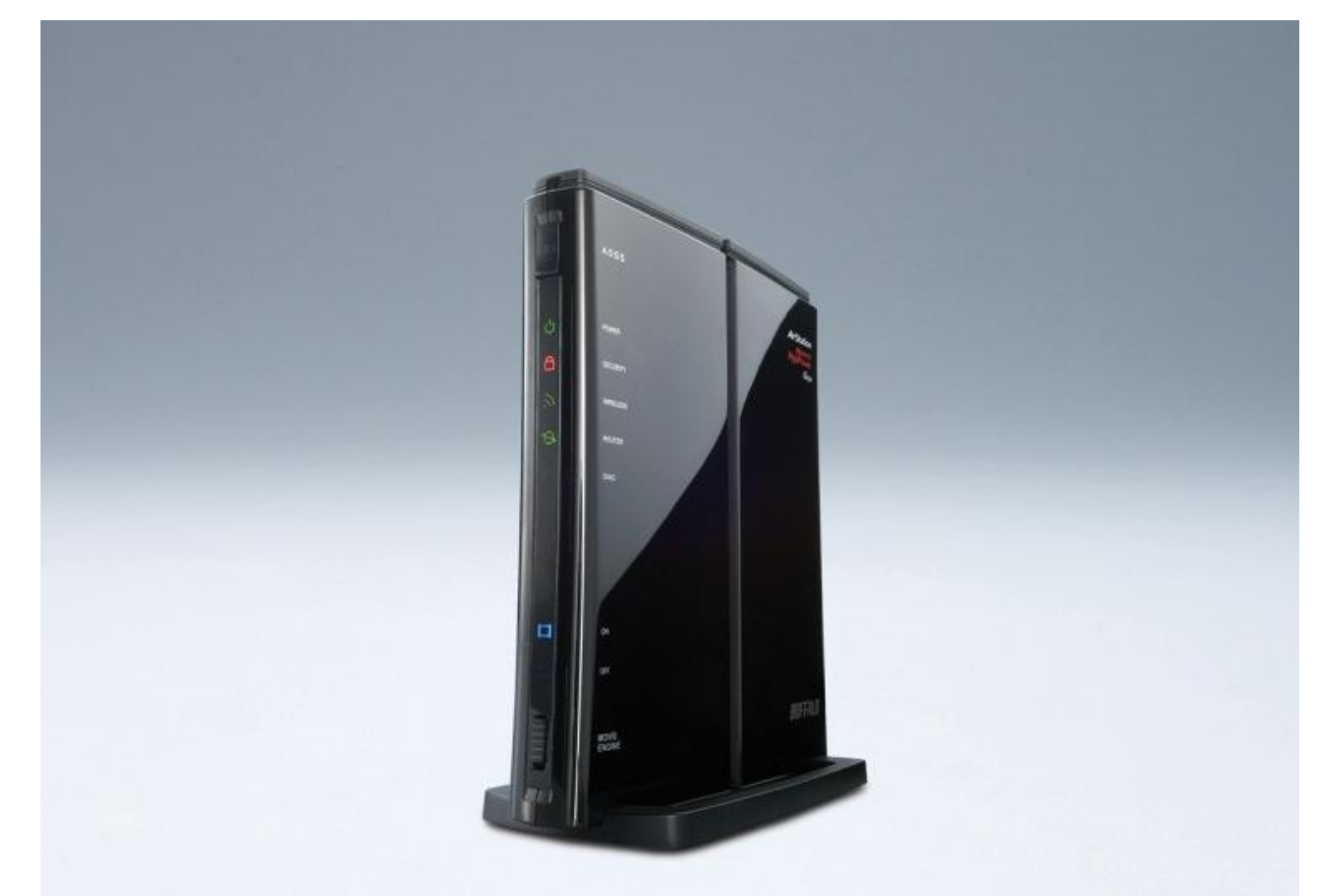

本資料は、無線親機を「アクセスポイント」として使用しているお客様が、WindowsXP で設定画面に入るための手順を記載しています。

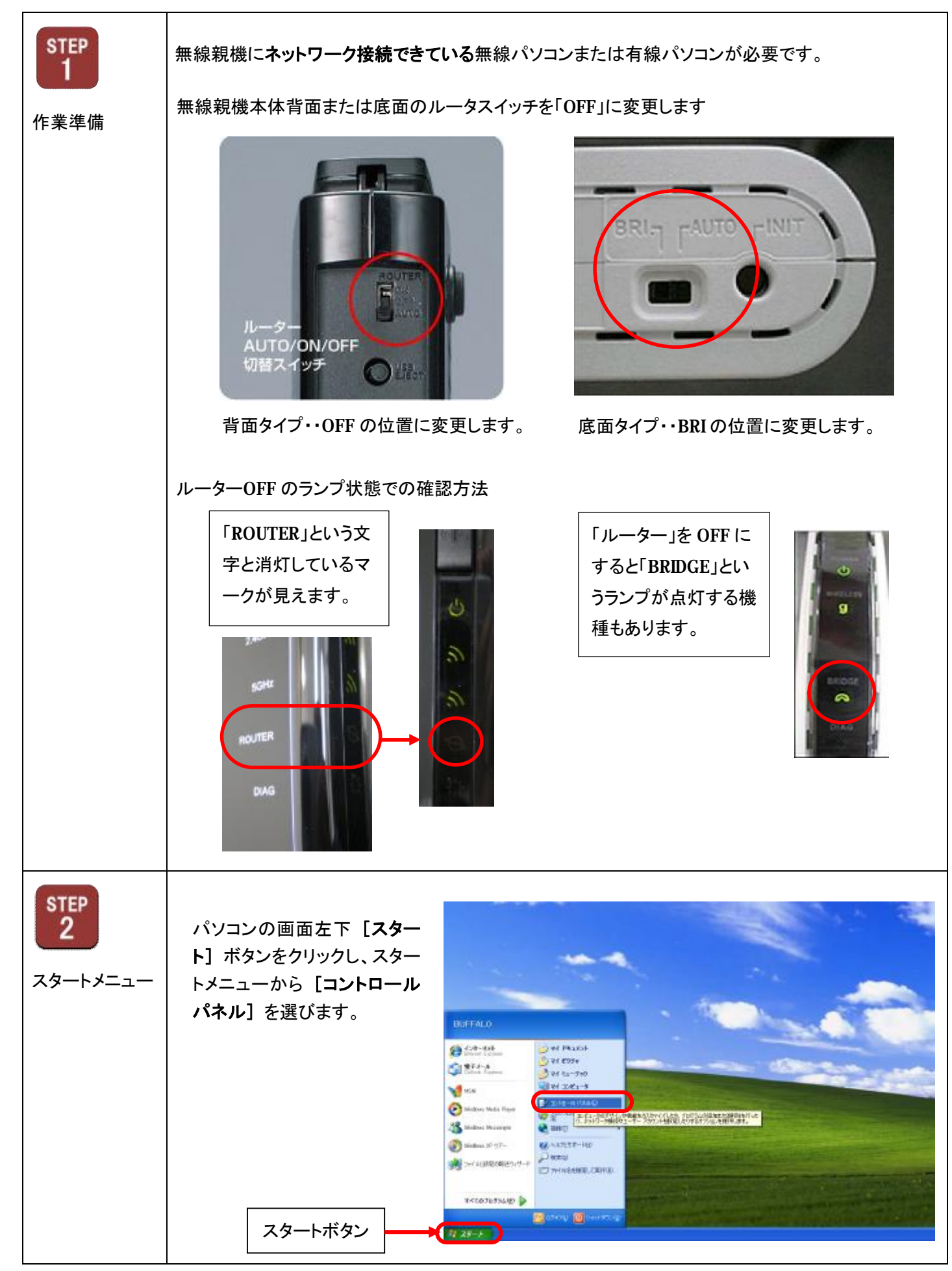

| <b>STEP</b><br>コントロールパ<br>ネル操作画面          | [ネットワークとインターネット<br>接続] をクリックします。<br>(クラシック表示の場合は [ネ<br>ットワーク接続] をクリックし<br>ます) | Эгілана ліна           Эгілана ліна           Эгілана ліна | <ul> <li>マーマンスとだいアナンス</li> <li>マーマンスとだいアナンス</li> </ul>                                                                                                    |
|-------------------------------------------|-------------------------------------------------------------------------------|----------------------------------------------------------------------------------------------------|----------------------------------------------------------------------------------------------------|
| STEP<br>4<br>ネットワークとイ<br>ンターネット接続<br>設定画面 | 左側のタスクー覧から<br><b>[ネットワーク接続]</b> をクリック<br>します。                                 |                                                                                                    | CM 9-407 4/1200           2x4.8           2x4.8           1           2x4.8           1           2x4.8 |

-

Г

| <b>STEP</b><br>アダプターの設<br>定の変更画面             | [ネットワーク接続] の画面が<br>開きますので、右の [ワイヤ<br>レスネットワーク接続] をマウ<br>スの「右ボタンで右クリック」<br>します。<br>「右クリック」をしますと、リスト<br>が表示されます。<br>最下部の [プロパティ] を選<br>択し、クリックします。                                    | ・ クォレク・ク格益         ・ ()         ()         ()         ()         ()         ()         ()         ()         ()         ()         ()         ()         ()         ()         ()         ()         ()         ()         ()         ()         ()         ()         ()         ()         ()         ()         ()         ()         ()         ()         ()         ()         ()         ()         ()         ()         ()         ()         ()         ()         ()         ()         ()         ()         ()         ()         ()         ()         ()         ()         ()         ()         ()         ()         ()         ()         ()         ()         ()         ()         ()         ()         ()         ()         ()         ()         ()         ()         ()         ()         ()         ()         ()         ()         ()         ()         ()         ()         ()         ()         ()         ()         ()         ()         ()         ()         ()         ()         ()         ()         ()         ()         ()         ()         ()         ()         ()         ()         ()         () |
|----------------------------------------------|----------------------------------------------------------------------------------------------------|----------------------------------------------------------------------------------------------------|
| <b>STEP</b><br>ワイヤレスネット<br>ワーク接続のプ<br>ロパティ設定 | プロパティ画面を開いた時<br>一番上の [Microsoft ネットワーク<br>アント] という部分の文字が青<br>文字で反転しています。<br>[インターネットプロトコル(TCP<br>部分にマウスの矢印を合わせて<br>ックします。<br>青地で文字が右図のように「自<br>しますので、次に【プロパティ】<br>て IP アドレスの設定画面を開き | ク用クライ       (2) (12 しえ ネットワーク株装のブロパティ       (2) (2)         シ用クライ       (2) (12 しえ ネットワーク) 詳細設定         地に白色       (16) WFi Link 5100 AGN       福成位         シ(IP)]の       (16) WFi Link 5100 AGN       福成位         マ(IP)]の       (15) (15) WFi Link 5100 AGN       福成位         マ(IP)]の       (15) (15) (15) (15) (15) (15) (15) (15)                                                                                                    |
| STEP<br>7<br>IP アドレス設定                       | 「IP アドレスを使う(S):」を選択し<br>IP アドレス [192.168.11.150]<br>サブネットマスクは自動入力され<br>デフォルトゲートウェイは空欄のま<br>をもに空欄のままにします。<br>最後に [OK] をクリックします。                                                      |                                                                                                    |

| STEP<br>8<br>ブラウザ起動          | InternetExplorer <b>等</b> のインタ<br>ーネット閲覧用ソフトを開きま<br>す。                                                  | Standards of a constrained account of a constrained account of a constrai |
|------------------------------|----------------------------------------------------------------------------------------------------|----------------------------------------------------------------------------------------------------|
| STEP<br>9<br>IP アドレス入力       | インターネット閲覧用ソフト画<br>面の「URL 入力欄」に 192<br>から始まる 4 つの固まりに区<br>切られた数値を入力し<br>「ENTER」キー を押下げま<br>す。            | <image/>                                                                                                    |
| STEP<br>10<br>無線親機ログイ<br>ン認証 | 右図のようなユーザー名とパ<br>スワードを入力する画面が表<br>示されます。<br>ユーザー名欄に「root」を入<br>力し、パスワード入力欄は空<br>欄のまま [OK] をクリックしま<br>す。 | <section-header><complex-block></complex-block></section-header>                                                                                                    |

| STEP<br>11         | 「 <b>設定画面」</b> が開きます。                                      |          |                                                                                                    |                                                                  |
|--------------------|------------------------------------------------------------|----------|----------------------------------------------------------------------------------------------------|------------------------------------------------------------------|
| 設定面面記動             |                                                            | MATERICO |                                                                                                    | AirStation                                                       |
| 成化自固起到             |                                                            | TOP      | NAL232 (1993)                                                                                                    | 27-32                                                            |
|                    |                                                            |          | Bit Statut Statut S | 1957年)<br>かんた人意定な基本権権<br>不成りかんた人意定<br>活動がステステー・メールが悪水の語<br>ないます。 |
| STEP<br>12<br>設定終了 | 設定が終了しましたら、 <b>必ず</b> 「<br>ドレス設定」画面を開いて、設定<br><b>します</b> 。 |          |                                                                                                    |                                                                  |
|                    |                                                            |          |                                                                                                    |                                                                  |

ルーターOFFの無線親機について WindowsXP での WEB 設定画面の開き方は以上となります。